Tango

# **Getting Started With RecTrac**

20 Steps View on Tango

Created by

Asia Stuart

Creation Date April 14, 2022

Last Updated April 14, 2022

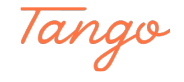

### Go to RecTrac

#### STEP 2

### Click on and enter Username

| •   | Welcome Back!    |                    |
|-----|------------------|--------------------|
| + . |                  | • •                |
|     | Password         |                    |
|     | Sign In          |                    |
|     | Forgot Password? | Made with Tango.us |

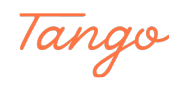

### Click on and enter password

|     | Welcome Back!     |                         |
|-----|-------------------|-------------------------|
| * * | <b>O</b> Username | * •                     |
|     | Password          |                         |
|     | Sign In           |                         |
|     | Forgot Password?  |                         |
| +   | RECTRAC 🔗         | +<br>Made with Tango.us |

STEP 4

### Click on Sign In

|     | Welcome Back!                   |                    |
|-----|---------------------------------|--------------------|
|     | C <sup>Username</sup><br>E30767 |                    |
|     | Password                        |                    |
|     | Sign In                         |                    |
|     | Forgot Password?                | *                  |
| * + | RECTRAC                         | +                  |
|     |                                 | Made with Tango.us |

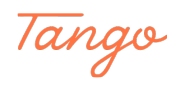

### Click on Login without local resources

If you are logging in from ANY computer other than a point of sale device, you will see this message. Click on "Login without local resources"

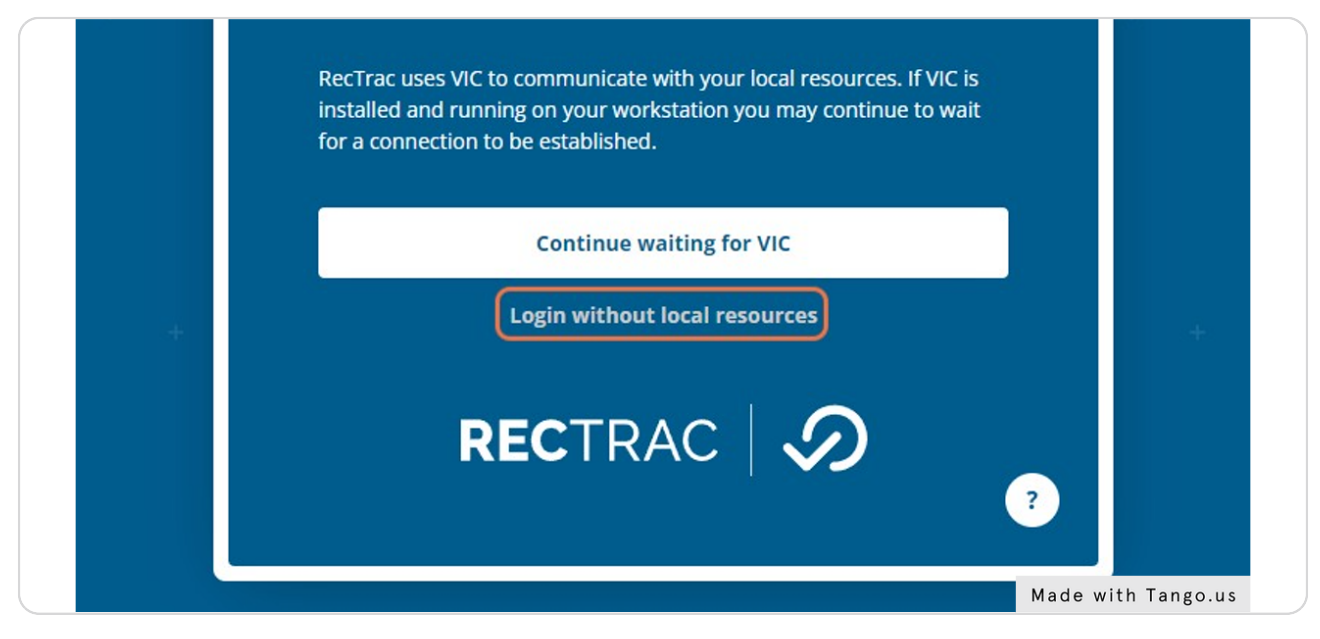

#### STEP 6

### Click on the appropriate menu group

You may not see this option if you are only in one menu group.

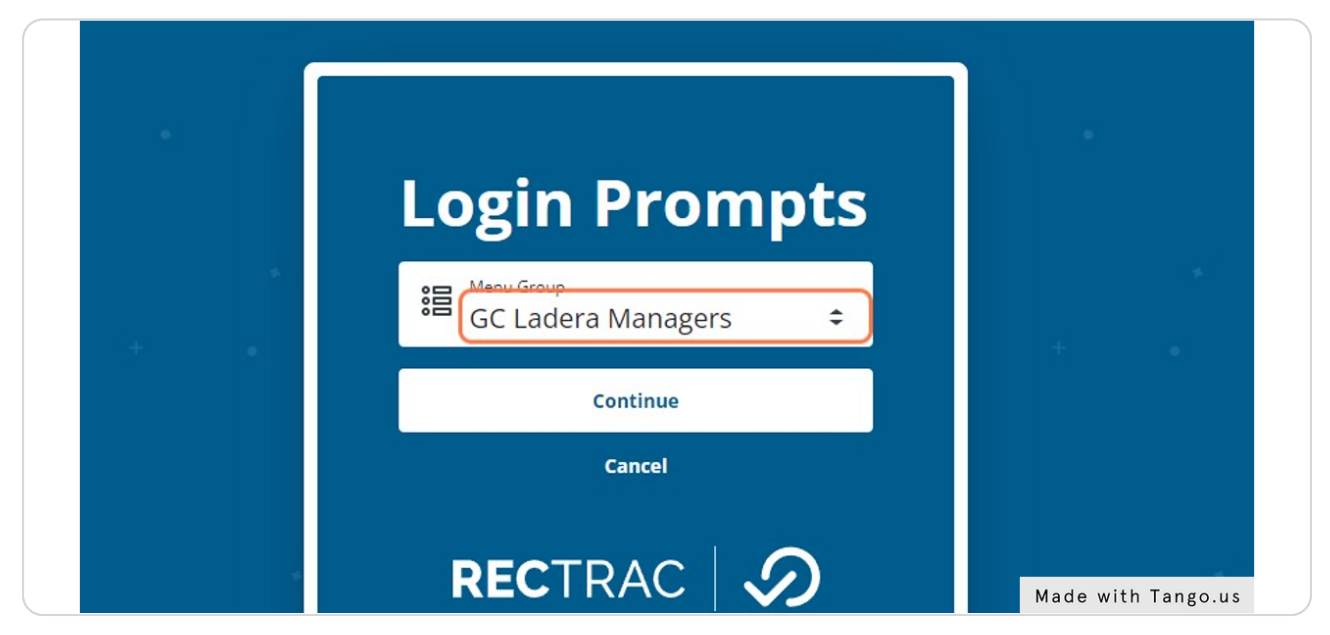

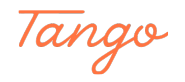

### **Click on Continue**

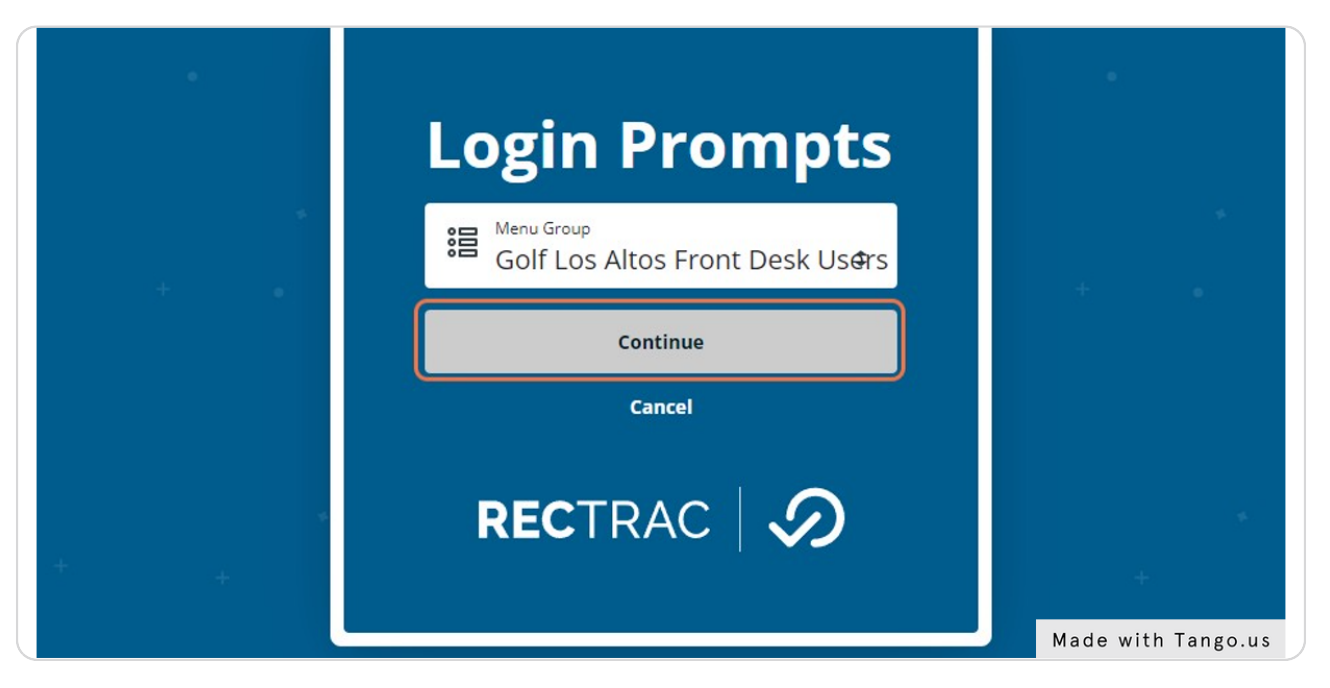

#### STEP 8

#### **Tee Sheet Screen**

When Tee Times have been generated, you will see them here.

|     | ieesneet - ivo Housenoia    |                          |                   |                            |
|-----|-----------------------------|--------------------------|-------------------|----------------------------|
|     | Tee Sheet Touch             |                          |                   | Inventory, Service, Ticket |
|     | Los Altos Thu Apr 14 2022 🔹 | Date 🗎 04/1              | 14/2022           |                            |
|     |                             | 06:00 am 1               | 12:00 pm 06:00 pm | Shopping Cart              |
|     |                             | Book<br>Choose Slot/Time | Current Time      |                            |
|     |                             | Move                     | Today             | HH Lookup                  |
|     |                             | Cancel                   | Friday            | Total Due Des              |
|     |                             | Slot                     | Saturday          |                            |
|     |                             | Check In                 | Monday            |                            |
|     |                             | Squeeze                  | Tuesday           |                            |
|     |                             | Search                   | Wednesday         |                            |
|     |                             | Available                | Thursday          | No rec                     |
|     |                             | Notes                    |                   |                            |
|     |                             | Receipt                  |                   |                            |
|     |                             | Print Sheet              |                   |                            |
| L.  |                             | Statistics               |                   | Taul Due                   |
|     |                             | Thumbnail                |                   | \$ 0.00                    |
| \$  |                             | Refresh                  |                   | Remove -                   |
| AS  |                             |                          |                   |                            |
| ch. |                             |                          |                   |                            |
|     |                             |                          | Made wit          | h Tango.us                 |

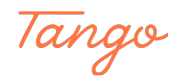

### **Click on Touch**

| <br>() TeeSheet - No Household |                    |
|--------------------------------|--------------------|
| TeeSheet - No Household        |                    |
| Tee Sheet Touch                |                    |
|                                | Los Altos The      |
|                                |                    |
|                                | Made with Tango.us |

#### STEP 10

### **Click on Touch Buttons**

On the touch screen there are many button options. Some buttons will bring up other touch screens or extra options. Some buttons will go directly to the cart.

| e Sheet Touch                                          | LOS ALTO                                                                   | OS GOLF                                                                                | COURS                                                            | E                                | )                                                                         |                             | Inventor         |
|--------------------------------------------------------|----------------------------------------------------------------------------|----------------------------------------------------------------------------------------|------------------------------------------------------------------|----------------------------------|---------------------------------------------------------------------------|-----------------------------|------------------|
| 18 HOLE - SINGLE<br>CART<br>9 HOLE - SINGLE            | 18 HOLE - HALF<br>CART<br>9 HOLE - HALF                                    | EXECUTIVE 9 - SINGLE<br>CART                                                           | SUMMER SPECIAL<br>CART<br>SUMMER SPECIAL                         | PULL CART - 9<br>HOLES           | WEEKDAY GREEN FEES                                                        | INVENTORY                   | Shopping<br>HH L |
| CART<br>HAPPY HOUR CART                                | CART<br>CART SPECIAL                                                       | CART<br>COACHES CART                                                                   | HAPPY HOUR CART<br>SPECTATOR CART<br>\$15                        | HOLES<br>9 HOLE - CLUB<br>RENTAL | WEEKEND GREEN FEES                                                        | MISCELLANEOUS GREEN<br>FEES | Te               |
| PROMO CART<br>SUMMER SPECIAL 18<br>HOLES 1/2 CART \$10 | WEEKEND SUMMER<br>SPECIAL CART<br>SUMMER SPECIAL 18<br>HOLES 1/2 CART \$12 | WEEKEND SUMMER<br>SPECIAL HAPPY HOUR<br>CART<br>SUMMER SPECIAL 9<br>HOLES 1/2 CART \$6 | SPECTATOR CART<br>\$20<br>5PM SUMMER                             | 18 HOLE - CLUB<br>RENTAL         | EXECUTIVE 9 GREEN FEES                                                    | RAIN CHECKS                 |                  |
|                                                        |                                                                            |                                                                                        | CARI                                                             |                                  | ANNUAL PASSES TO BE SOLD AT<br>GOLF MANAGEMENT OFFICE<br>(MONFRL 8AM-5PM) | Cash<br>Disc/MC/Visa        |                  |
| RANGE BALL<br>TOKEN SMALL<br>RANGE BALL                | HIGH SCHOOL RANGE<br>BALL \$1                                              | Colby Reddoch<br>Lessons<br>Bill Barclay Lesson                                        | Year Round Special<br>Fee- Monday<br>YEAR ROUND SPE<br>CART \$12 | CIAL Year Round Sp               | ecial Drink                                                               | AMEX                        |                  |
| RANGE BALL<br>TOKEN LARGE                              | UNM GROUP<br>RANGE BALL -                                                  | Dave Muttitt<br>Lessons                                                                | YEAR ROUND SPE<br>CART \$16                                      | CIAL                             |                                                                           | Gift Card<br>CHECK          |                  |
|                                                        |                                                                            | GM Gift Card                                                                           | RANGE BALLS                                                      |                                  |                                                                           | Reprint Last<br>Receipt     | Rem              |
|                                                        |                                                                            |                                                                                        |                                                                  |                                  |                                                                           | Made with Tan               | go.us            |

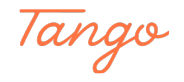

STEP 11

### **Example: Click on INVENTORY**

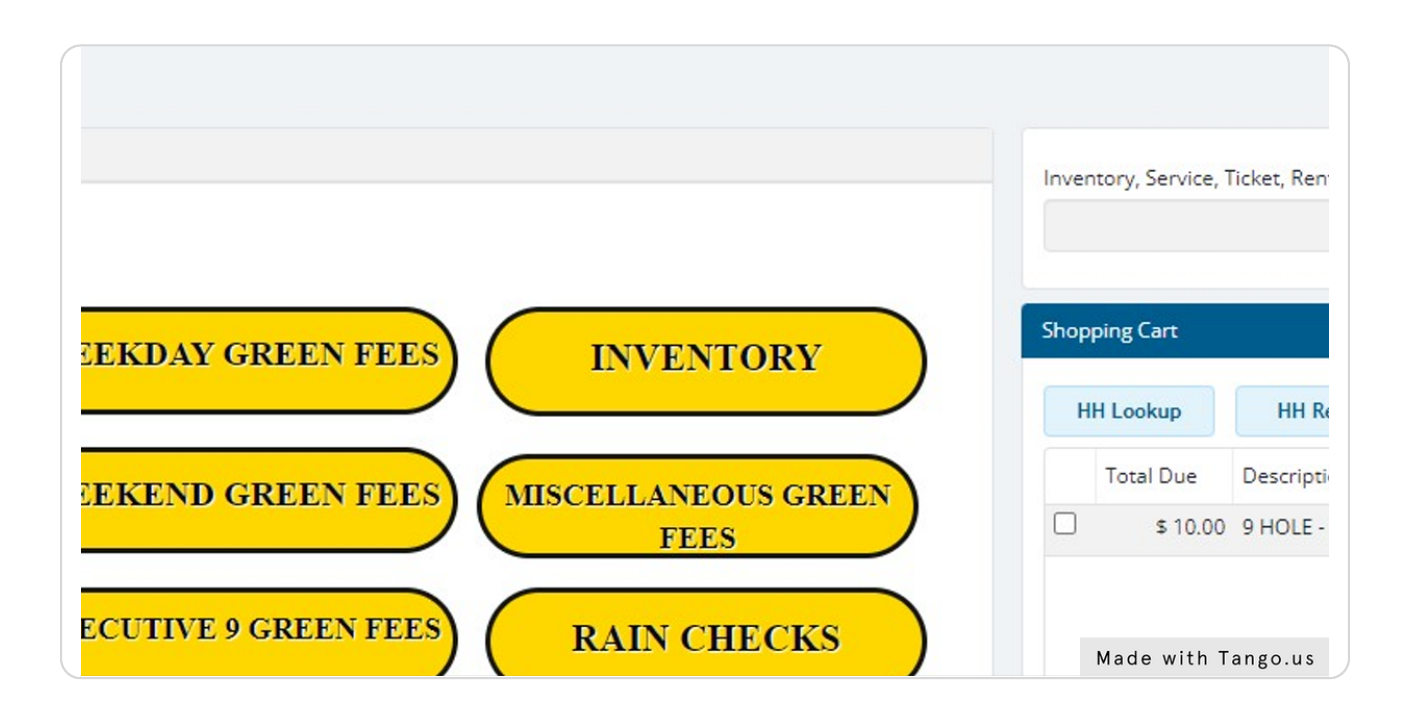

#### STEP 12

### **Example: Click on GOLF BAGS**

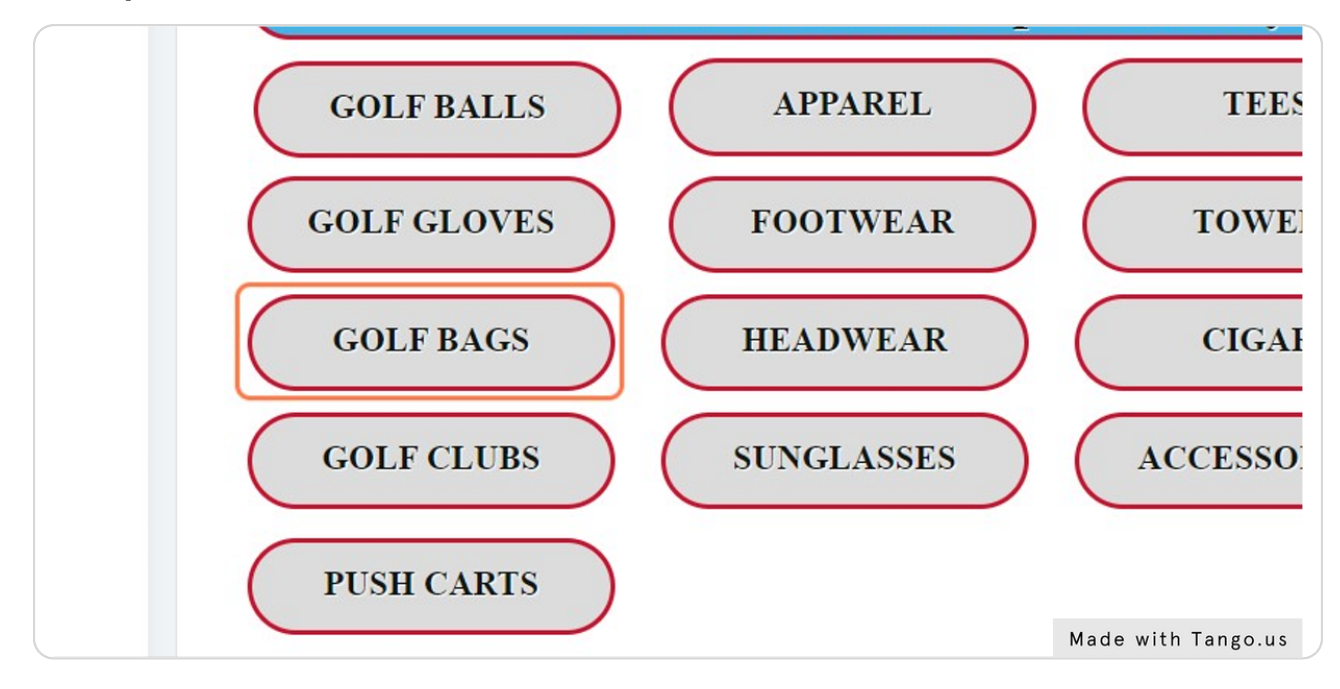

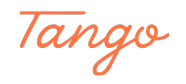

### Example: Click on Add To Cart

| 4                             |                    |
|-------------------------------|--------------------|
| Inventory Quantity ()<br>1.00 |                    |
| Add To Cart Cancel            |                    |
|                               |                    |
|                               |                    |
|                               | Made with Tango.us |

#### STEP 14

### Example: Click on Amount and enter retail price

| Prom | npt For Fees -al | l optional - Selec | t a Maximum of 99990 | Fee(s)   |          |
|------|------------------|--------------------|----------------------|----------|----------|
| Add  | Line             | Description        | Amount               | Discount | Quantity |
| ~    | 74945983         | Golf Bags          | 0.00                 | 0.00     | 1.       |
| Con  | tinue            | Cancel             |                      |          |          |

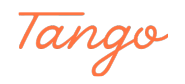

### **Click on Continue**

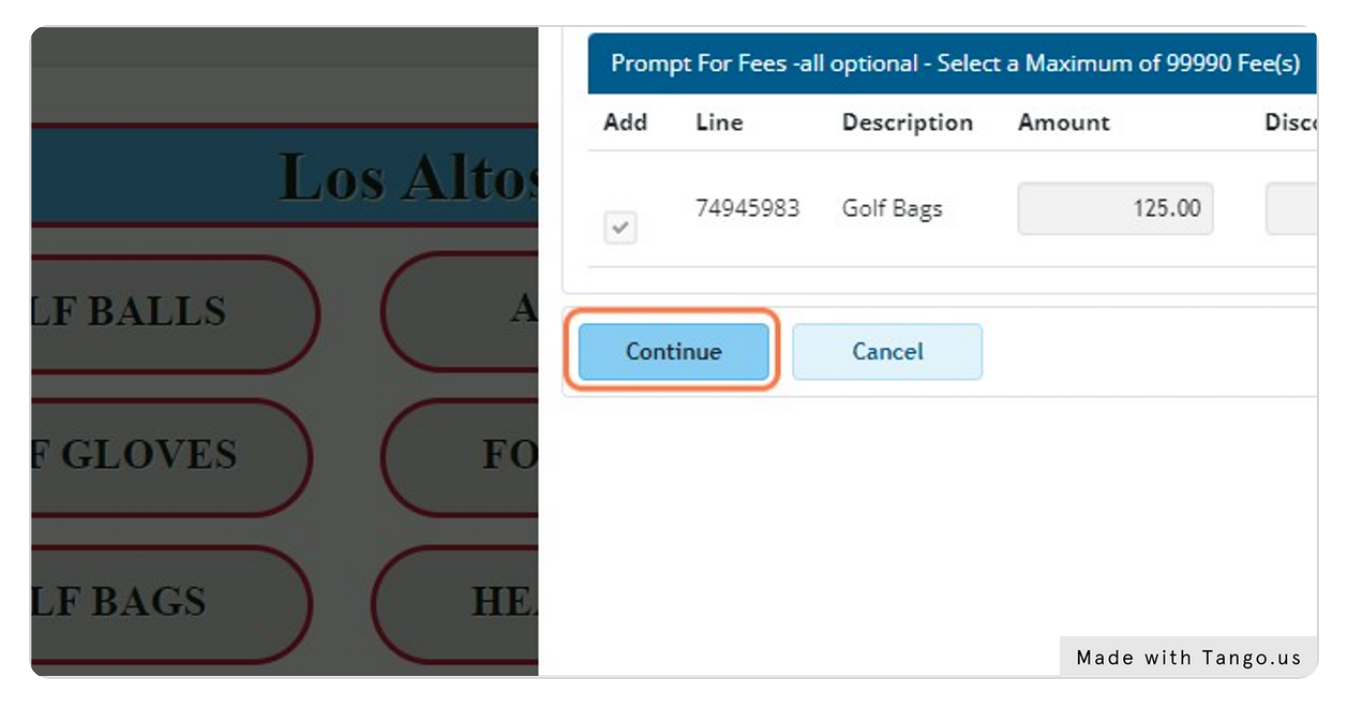

#### STEP 16

### See items in Shopping Cart

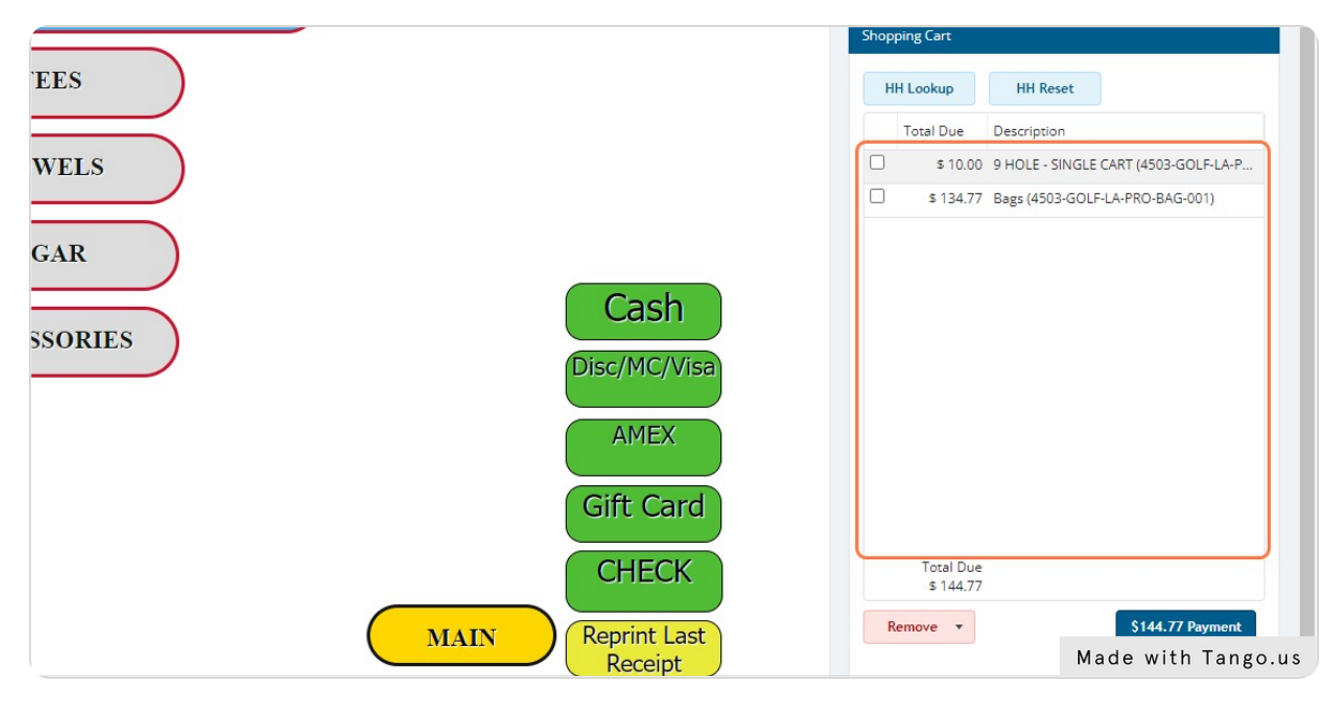

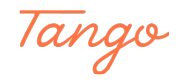

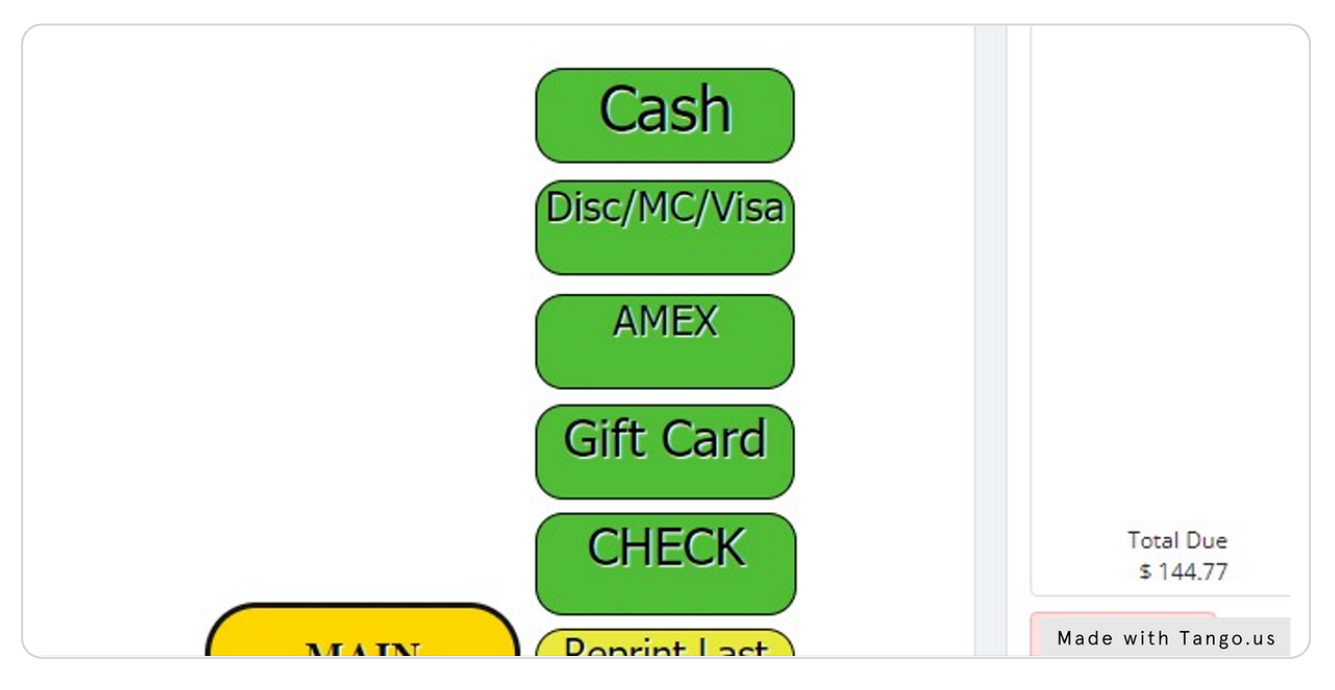

### Click on any of these payment options to expedite the transaction

#### STEP 18

#### **Click on MAIN**

Use the main button to return to the main home screen.

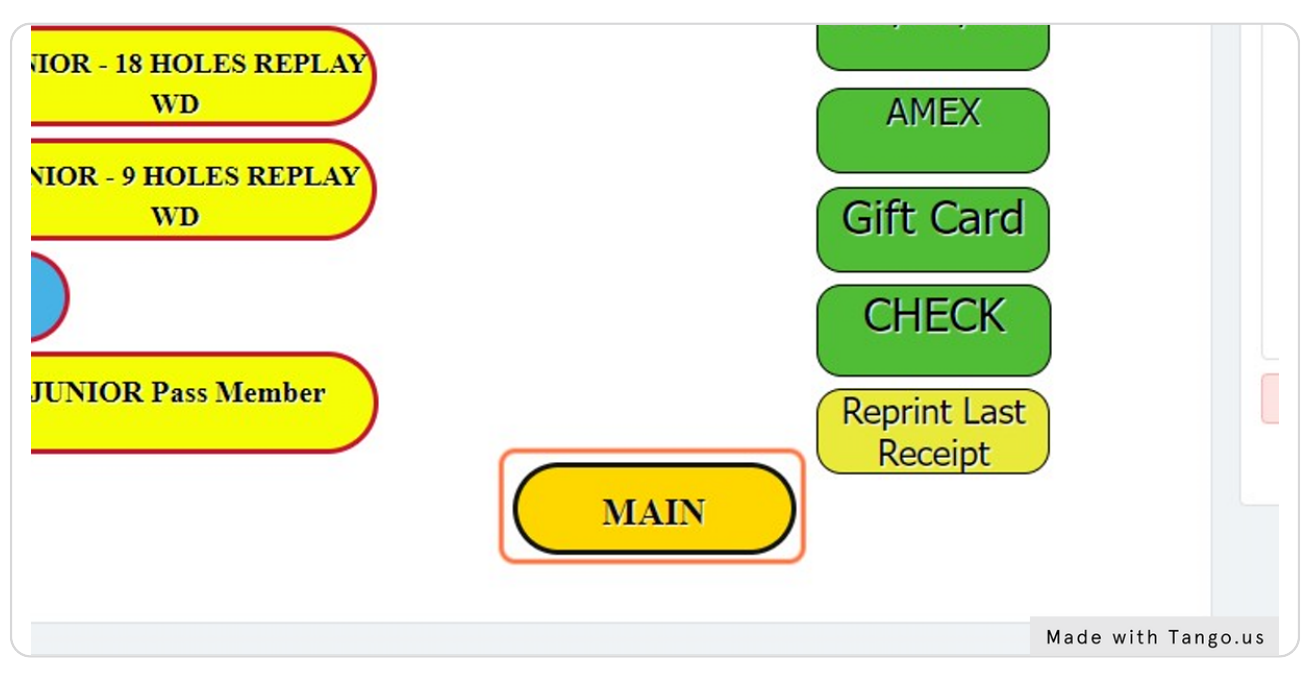

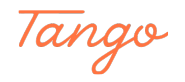

### Click on \$10.00 Payment

| Total Due<br>\$ 10.00 |                 |
|-----------------------|-----------------|
| Remove 🔻              | \$10.00 Payment |
|                       |                 |

#### STEP 20

#### **Click on Process**

If you are taken to the payment processing page, you will need to select Process. You are done!

| -      |                                    |                                       |        |            |         |         |        |               |       |                     |
|--------|------------------------------------|---------------------------------------|--------|------------|---------|---------|--------|---------------|-------|---------------------|
| Shoppi | ing Cart                           |                                       |        |            |         |         |        |               |       |                     |
|        |                                    |                                       |        |            |         |         |        |               |       |                     |
| Op     | tions 🗇 Templates 🖸                | (0) C Refresh                         |        |            |         |         |        |               |       |                     |
| © Op   | tions 🗇 Templates 💀<br>Description | (0) C Refresh                         | Fee Am | ount       | Fee Pai | d       | New Fe | ee Paid       | Depos | it <mark>A</mark> m |
| © Op   | tions                              | 2 (0)<br>C Refresh<br>First Name<br>∇ | Fee Am | ount<br>\$ | Fee Pai | d<br>\$ | New Fe | ee Paid<br>\$ | Depos | iit Am              |

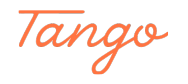

## Created in seconds with

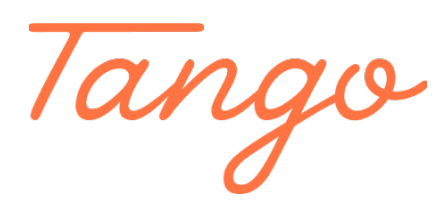

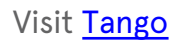

12 of 12